## How to update your calendar

- 1. Using a computer, find our website www.humanizer.dk
- 2. In the top right corner there is a login, click on it.

| $\leftrightarrow$ $\rightarrow$ C ( https://humanizer.dk |               |              |             |                         |       |         |
|----------------------------------------------------------|---------------|--------------|-------------|-------------------------|-------|---------|
|                                                          |               |              |             | Facebook   Linkedin 🛛 🗮 | + 0 և | og på   |
|                                                          | FLEKSIBILITET | REKRUTTERING | VIKARBUREAU | JOBSØGENDE / VIKAR      | OM OS | KONTAKT |

- 3. Your username is your email address and your password.
  - a. If you have forgotten your password, press "Have you forgotten your password?". Here you must enter your email address and after a maximum of 5 minutes you should receive an email. In that email there is a link you need to press. Now you have to reset your password. Then go to login again.
- 4. Here you see on page 1 your personal information and on the next tab is the calendar.

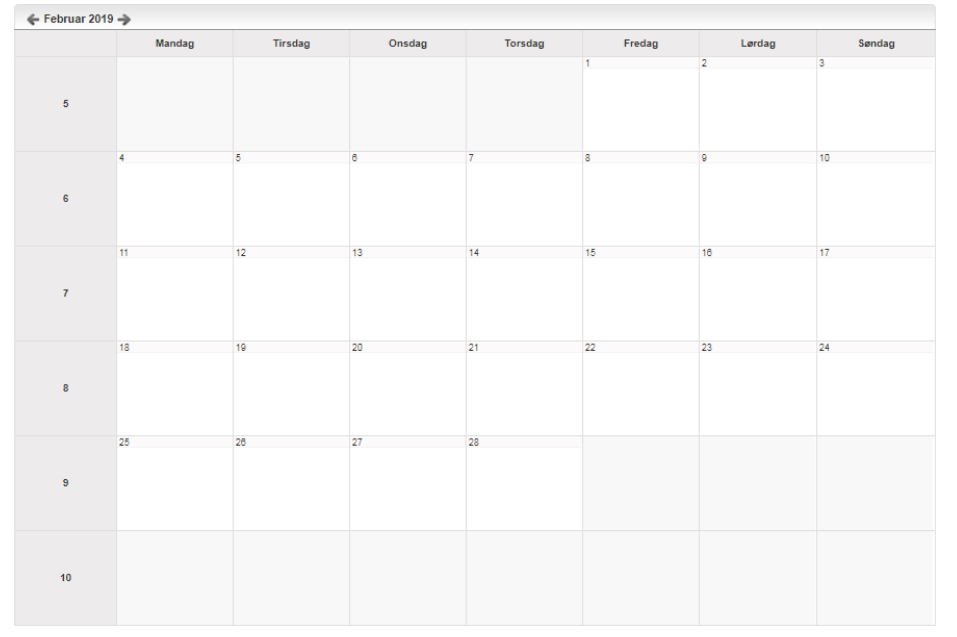

5. Update a single day

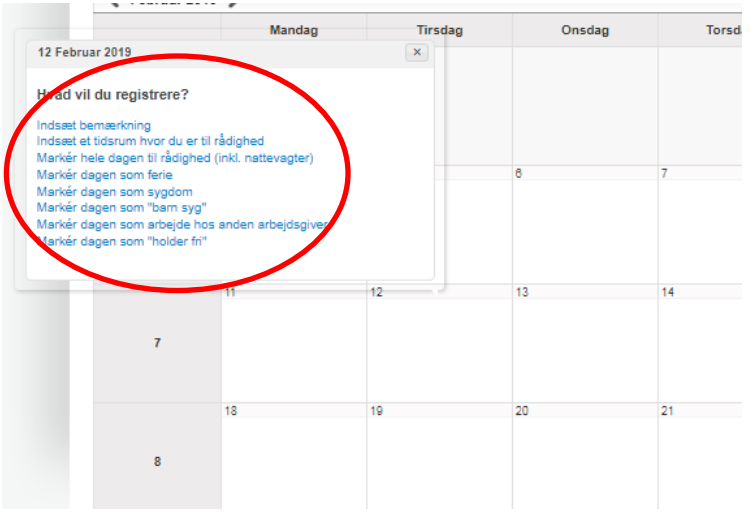

Click on a date and select the option that suits you best

<u>What does it mean</u>: All day Insert a time period Work with another employer

You work all day 24 hours incl. night shifts. Enter a specific time period from 07: 00-15: 00 If you are in school or have another job, choose this option.

## 6. Update a week

|                                                                                                    | 🗲 Februar 2019 -> |        |         |        |         |        |        |
|----------------------------------------------------------------------------------------------------|-------------------|--------|---------|--------|---------|--------|--------|
|                                                                                                    |                   | Mandag | Tirsdag | Onsdag | Torsdag | Fredag | Lørdag |
| Uge 6 Februar 2019                                                                                                    | 5                 |        |         |        |         | 1      | 2      |
| Hvad vil du registrere?                                                                                                    |                   |        |         |        |         |        |        |
| (Alle andre markeringer i denne uge fjernes. Dog ikke vagter.<br>Der bliver kun indsat på Torsdag, Fredag, Lørdag, Søndag) | 6                 | 4      | 5       | 6      | 7       | . 8    | 9      |
| Markér hele ugen til rådighed (inkl. nattevagter)<br>Markér ugen som ferie<br>Markér ugen som sygdom                       |                   |        |         |        |         |        |        |
| Markér ugen som "barn syg"<br>Markér ugen som arbejde hos anden arbejdsgiver<br>Markér ugen som "holder fn"                |                   | 11     | 12      | 13     | 14      | 15     | 16     |
| Fjern alle markennger for denne uge                                                                                        | 7                 |        |         |        |         |        |        |
|                                                                                                    |                   | 18     | 19      | 20     | 21      | 22     | 23     |

 Click on a date and select the option that suits you best <u>What does it mean</u>:
All days

| All day                    | You can work all day 24 hours incl. night shifts.            |
|----------------------------|--------------------------------------------------------------|
| Insert a time period       | Enter a specific time period from 07: 00-15: 00              |
| Work with another employer | If you are in school or have another job, choose this option |

8. Remove selections. This is used if you need to change an update you have already made.

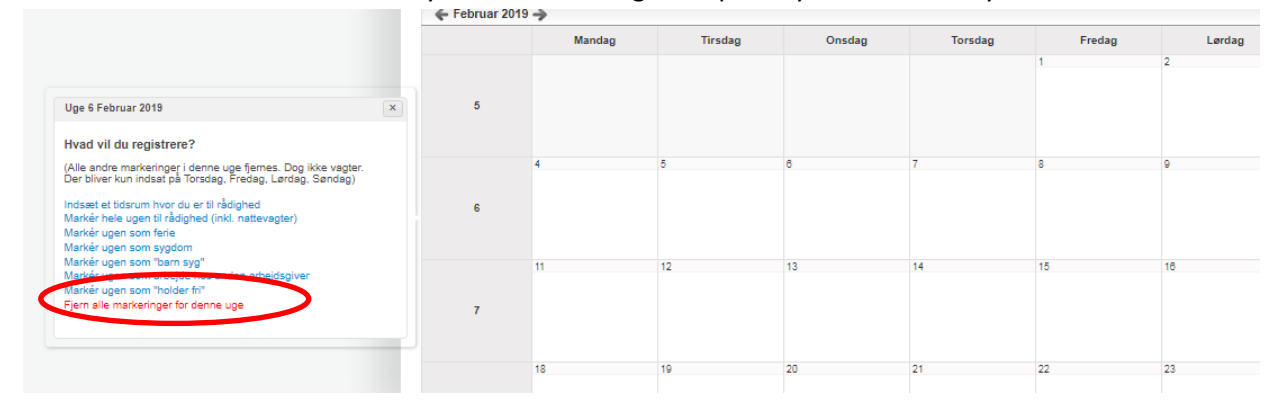

Now you have updated the calendar and we can see when you are available and when we should not ask you about shifts. Here is an example of an updated week.

| • | F                |                  |                  |                  |                             |                      |                        |        |
|---|------------------|------------------|------------------|------------------|-----------------------------|----------------------|------------------------|--------|
|   | Mandag           | Tirsdag          | Onsdag           | Torsdag          | Fredag                      | Lørdag               | Søndag                 |        |
| 5 |                  |                  |                  |                  | 1                           | 2                    | 3                      | 1      |
| 6 | 4                | 5                | 8                | 7                | 8                           | 9                    | 10                     | a he w |
| 7 | 11<br>Hele dagen | 12<br>Hele dagen | 13<br>Hele dagen | 14<br>Hele dagen | <sup>15</sup><br>Hele dagen | <sup>18</sup><br>Fri | <sup>17</sup><br>Ferie | •      |
|   | 18               | 19               | 20               | 21               | 22                          | 23                   | 24                     | 1      |

If the day is white you have not updated your calendar and you risk that you will therefore not be offered work. We prioritize those who update their calendar.

If you want to update Monday to Friday, select the entire week and then clear the Saturday and Sunday.